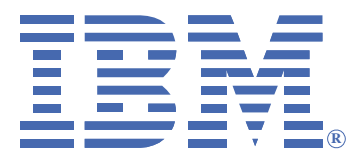

# **iSCSI Configuration Manager**

Forth Edition (August 2008)

© Copyright International Business Machines Corporation 2006-2008. All rights reserved. US Government Users Restricted Rights – Use, duplication, or disclosure restricted by ADP GSA schedule contract with IBM® Corp.

## TABLE OF CONTENTS

| 1. | Rel                                      | ease Notes1                               |  |  |  |  |  |
|----|------------------------------------------|-------------------------------------------|--|--|--|--|--|
| 2. | Ove                                      | 2 <i>erview</i> 2                         |  |  |  |  |  |
| 3. | 3. Supported Platforms and Requirements3 |                                           |  |  |  |  |  |
|    | 3.1.                                     | Management Station Requirements 3         |  |  |  |  |  |
|    | 3.2.                                     | Supported iSCSI Initiator Platforms 3     |  |  |  |  |  |
| 4. | iSC                                      | SI Configuration Manager Installation4    |  |  |  |  |  |
| 5. | iSC                                      | SI Configuration Manager Usage5           |  |  |  |  |  |
|    | 5.1.                                     | Running Mode Selection Panel 5            |  |  |  |  |  |
|    | 5.2.                                     | Quick Configuration Panel 6               |  |  |  |  |  |
|    | 5.3.                                     | XML Configuration File Selection Panel 9  |  |  |  |  |  |
|    | 5.4.                                     | Environment Panel 10                      |  |  |  |  |  |
|    | 5.5.                                     | Target Data Panel12                       |  |  |  |  |  |
|    | 5.6.                                     | Initiator Configuration Panel15           |  |  |  |  |  |
|    | 5.7.                                     | Blade Configuration Panel20               |  |  |  |  |  |
|    | 5.8.                                     | Initiator/Target Mapping Panel23          |  |  |  |  |  |
|    | 5.9.                                     | Blade Configuration Download Panel 24     |  |  |  |  |  |
|    | 5.10.                                    | Save Initiator Configuration Panel25      |  |  |  |  |  |
| 6. | CL                                       | I Usage of iSCSI Configuration Manager 26 |  |  |  |  |  |
|    | 6.1.                                     | Verifying the XML File26                  |  |  |  |  |  |
|    | 6.2.                                     | Running the Wizard in CLI Mode26          |  |  |  |  |  |
|    | 6.3.                                     | CLI Mode Examples27                       |  |  |  |  |  |
| 7. | Not                                      | tices 28                                  |  |  |  |  |  |
| 8. | Tra                                      | demarks 30                                |  |  |  |  |  |

## TABLE OF FIGURES

| Figure 1: Initiator Configuration Manager (ICM) Overview | 2    |
|----------------------------------------------------------|------|
| Figure 2: Running Mode Selection Panel                   | 5    |
| Figure 3: Quick Configuration Panel                      | 6    |
| Figure 4: Configuration File Selection Panel             | 9    |
| Figure 5: Environment Panel                              | . 10 |
| Figure 6: Target Data Panel                              | . 12 |
| Figure 7: Initiator Configuration Panel                  | . 15 |
| Figure 8: Blade Configuration Panel                      | . 20 |
| Figure 9: Initiator/Target Mapping Panel                 | . 23 |
| Figure 10: Blade Configuration Download Panel            | . 24 |
| Figure 11: Save Pop-up                                   | . 25 |

## TABLE OF TABLES

| Table 1: Quick Configuration Panel BladeCenter Management Module Parameters | . 6 |
|-----------------------------------------------------------------------------|-----|
| Table 2: Quick Configuration Panel Blade Parameters                         | . 7 |
| Table 3: Quick Configuration Panel Initiator Parameters                     | . 7 |
| Table 4: Quick Configuration Panel Target Parameters                        | . 8 |
| Table 5: Quick Configuration Panel Security Parameters                      | . 8 |
| Table 6: Environment Panel BladeCenter Parameters                           | 11  |
| Table 7: Target Panel Target Parameters                                     | 13  |
| Table 8: Target Panel Target Security Context                               | 13  |
| Table 9: Target Panel Target Security Transport                             | 14  |
| Table 10: Initiator Configuration Panel Initiator Properties                | 16  |
| Table 11: Initiator Configuration Panel Discovery IP Address Usage          | 18  |
| Table 12: Initiator Configuration Panel ID for Parameter Acquisition        | 19  |
| Table 13: Initiator Configuration Dynamic Mode                              | 19  |
| Table 14: Blade Configuration Panel Blade Properties                        | 21  |
| Table 15: Blade Configuration Panel Attempt                                 | 21  |

## 1. Release Notes

Newer versions of BIOS (in some cases referred to as BoFM enabled BIOS) require iSCSI Configuration Manager (ICM) v2.3.0 or later. Blades using BladeBoot with an older level of BIOS will require rerunning ICM prior to performing a BIOS update.

A variety of methods are available:

- 1. Update the iSCSI configuration by using the RELOAD version of the CLI. See Section 6, CLI Usage of iSCSI Configuration Manager on page 26.
- 2. Run the ICM UI and load the existing XML file for the Blade to be updated. Step through the UI and down load the revised configuration. Take special note of Section 5.7, Blade Configuration Panel on page 20.
- 3. Run the ICM UI and begin by loading the current settings from the Blade. Step through the UI and down load the revised configuration. Take special note of Section 5.7, Blade Configuration Panel on page 20.

## 2. Overview

The iSCSI Configuration Manager (ICM) is a standalone Java<sup>™</sup> application used to configure firmware Initiators on supported blades in an IBM® BladeCenter® chassis. A user can manually enter the iSCSI Target's parameters using the Manager's GUI and then map the entered Targets to Initiators.

Once the user has mapped Targets to Initiators, the Manager will format the parameters into the BIOS layout and send the commands to the BladeCenter Management Module necessary to cause the baseboard management controller (BMC) to write the parameters into the NVRAM of the Initiator Blades. The Manager can then save the parameters to a XML file for subsequent downloads.

The figure below shows the Manager running on a Management Station. This Management Station can be a PC or other system running one of the supported Operating Systems and connected to the IP Network connected to the Management Module.

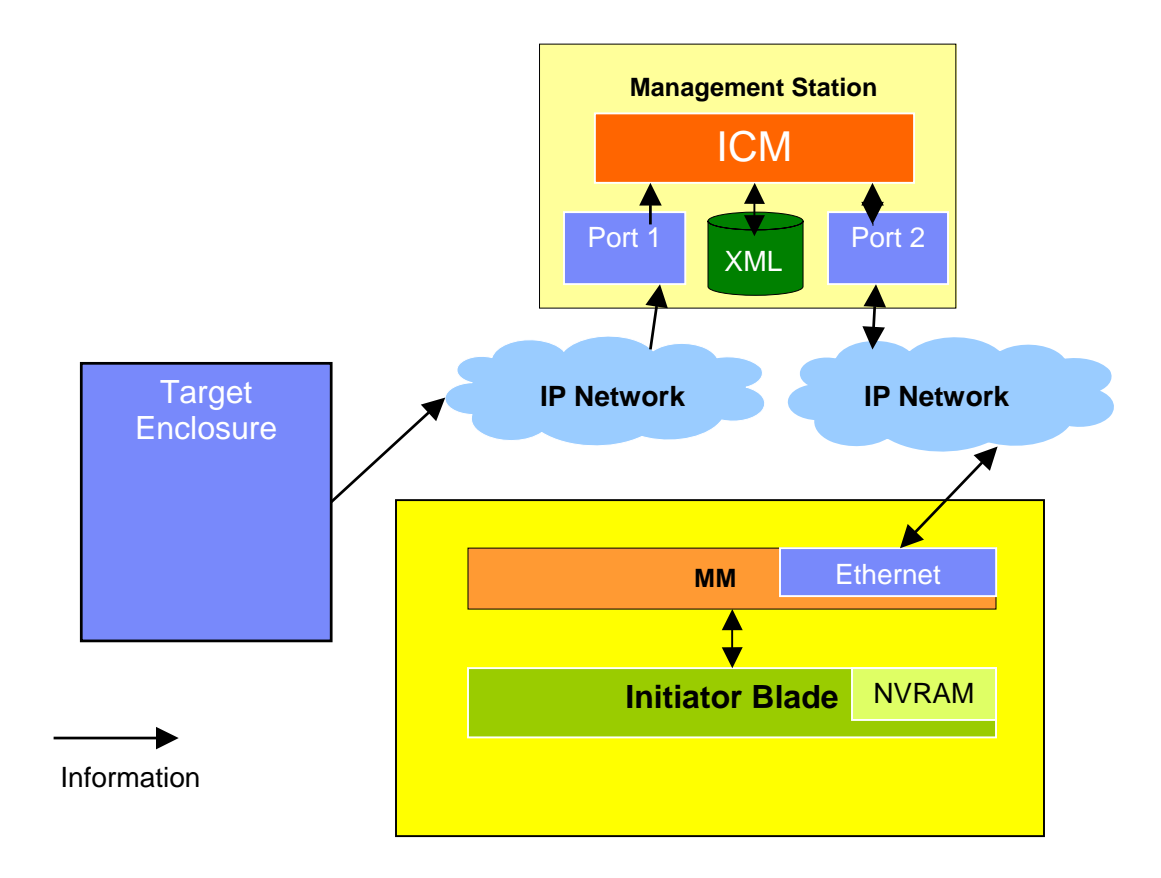

Figure 1: Initiator Configuration Manager (ICM) Overview

## 3. Supported Platforms and Requirements

This section details the supported Initiators as well as the requirements for the Management Station.

## 3.1. Management Station Requirements

The management station minimum requirements are the superset of the requirements for the Java Virtual Machine (JVM) and the requirements necessary for the management station to communicate with the BladeCenter Management Module.

#### Supported Management Station Operating System Requirements

- Windows XP
- Windows Vista
- Windows Server 2003
- Red Hat Enterprise Linux<sup>™</sup> 4 AS Update 1 for IA32
- SLES 9
- SLES 10

#### **Requirements for Communicating with Management Module**

- Ethernet Network Interface Card (NIC)
- Internet Protocol (IP) connectivity to the BladeCenter Management Module

#### JVM Requirements

- Version 1.4.2 and 1.5.0
  - Note that v1.4.2 is required for the Remote Console feature via the BladeCenter management module.
- The requirements for the JVM are listed at the URL and below:

http://java.com/en/download/help/sysreq.xml http://java.sun.com/j2se/1.4.2/download.html

### 3.2. Supported iSCSI Initiator Platforms

The Blades listed below must be at the latest revision of BIOS, BMC, and NIC microcode.

- IBM BladeCenter HS20 Type 8843
- IBM BladeCenter HS21 Type 8853
- IBM BladeCenter HS21 XM Type 7995
- IBM BladeCenter LS20 Type 8850
- IBM BladeCenter LS21 Type 7971
- IBM BladeCenter LS41 Type 7972

## 4. iSCSI Configuration Manager Installation

The following section outlines the steps necessary to install the iSCSI Configuration Manager on the Management Station for Windows and Linux respectively.

#### Windows

- 1. Install the Java Virtual Machine (JVM) on the Management Station.
- 2. Change the PATH system environment variable to include the JVM executable "java".
- 3. Unzip the zip file downloaded into the directory of your choice.
- 4. Execute file "iSCSI\_Configuration\_Mgr\_V2.3.1.msi" to do the setup.

#### Linux

- 1. Install the Java Virtual Machine (JVM) on the Management Station.
- 2. Change the PATH system environment variable to include the JVM executable "java".
- 3. Unzip the zip file downloaded into the directory of your choice.
- 4. Launch a Linux shell window and change to the directory of your choice used above.
- 5. Change the permissions on wizard.sh to execute using a command similar to "chmod 755 wizard.sh"
- 6. Use the command "wizard.sh <configuration file directory path>" to launch the Wizard GUI enters.

## 5. iSCSI Configuration Manager Usage

This section details the function and usage of the various Manager Panels.

## 5.1. Running Mode Selection Panel

In ICM version 2.3.1, user can choose "Quick Configuration Mode" or "Advanced Configuration Mode" to configure the iSCSI Boot on blades. "Quick Configuration Mode" is a new introduced method which set parameters with only one "Initiator", one "Target" and one "Blade Boot Attempt" for one "Blade" that let user can configure the iSCSI Boot more quickly if they don't work for a complicated environment. "Advanced Configuration Mode" is the same as the previous ICM which can provide user the most comprehensive function.

The Running Mode Selection Panel allows the user to choose one of the previous two running modes based on their need to configure the iSCSI Boot. After selecting the running mode, pressing the "Next" button will move to the Quick Configuration Panel or XML Configuration File Selection Panel based on the choice.

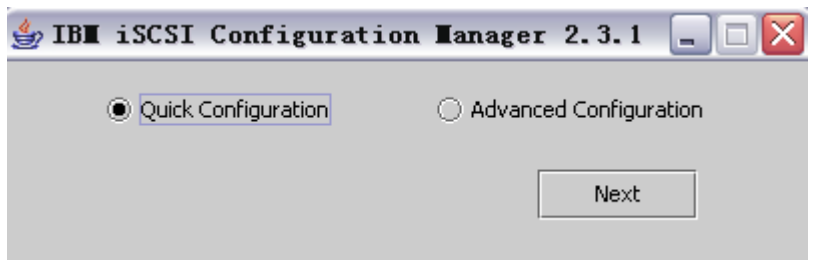

Figure 2: Running Mode Selection Panel

## 5.2. Quick Configuration Panel

The Quick Configuration Panel allows user do a simplest configuration which can set only one "Initiator", one "Target" and one "Blade Boot Attempt" for one "Blade". All parameters needed by this simplest configuration are included in this one panel. The parameters and their descriptions are contained in the tables below.

| 👙 IBH iSCSI Configuration Hanager 2.3.1 📃 🗆 🔀 |                |                                       |             |            |                                |                       |                                |                        |            |              |    |
|-----------------------------------------------|----------------|---------------------------------------|-------------|------------|--------------------------------|-----------------------|--------------------------------|------------------------|------------|--------------|----|
| Configuration                                 | File-          |                                       |             | BladeCen   | BladeCenter Management Module- |                       |                                | Blade and Network Port |            |              |    |
| 1.xml                                         |                | •                                     | Browse      | IP Address | ss 192.168.70.125              |                       |                                | Blade Slot             | 1          | Retrieve Dat | :a |
|                                               |                |                                       |             |            |                                |                       | Port Index                     | •                      |            | •            |    |
|                                               |                |                                       |             | User ID    | User ID USERID                 |                       | Slot/PFA                       | 0,4,0,0 💌              |            | •            |    |
| Load Config                                   |                |                                       | Save Config | Password   | ******                         |                       |                                | MAC Address            |            |              | -  |
| Initiator                                     |                |                                       |             |            |                                | Target                | _                              |                        |            |              |    |
| IQN                                           | iqn.19         | 1991-05.com.microsoft:ibm-pgomdv8s8ue |             |            | IQN                            | iqi                   | ın.1986-03.com.ibm:sn.84281773 |                        |            |              |    |
| IP                                            | 192.16         | 8.70                                  | ).52        | IP 1       |                                | 19                    | 192.168.70.25                  |                        |            |              |    |
| Netmask                                       | 255.25         | 255.255.0                             |             |            |                                | TCP Port              | 32                             | 260                    |            |              |    |
| Gateway 0.0.0.0                               |                |                                       |             |            | LUN Number                     | 0                     |                                |                        |            |              |    |
| Security                                      | Security       |                                       |             |            |                                |                       |                                |                        |            |              |    |
| Security Mode 💿 No                            |                |                                       | lone        |            | 🔘 One Wa                       | ay C                  | HAP                            |                        | 🔿 Mutual C | НАР          |    |
| CHAP ID (One W                                | ay)            |                                       |             |            |                                | CHAP Secret (One Way) |                                |                        |            |              |    |
| CHAP ID (Mutual)                              |                |                                       |             |            | HAP Secret (Mutu               | al)                   |                                |                        |            |              |    |
|                                               | Flash VPD Exit |                                       |             |            |                                |                       |                                |                        |            |              |    |

**Figure 3: Quick Configuration Panel** 

User can select the configuration XML file from other place that different with ICM application folder via the "Browse..." button. User can read the previous stored data in the XML file via the "Load Config" button and also can save the newly modified data into the XML file via the "Save Config" button. Press the "Retrieve Data" button can retrieve the parameters from the blade that indicated by the number in the "Blade Slot". If no such blade is in the BladeCenter, the ICM will raise an error message and ask user to input a corrected blade slot number. After input all the needed parameters, user can flash the parameters into blade VPD via the "Flash VPD" button.

| IP Address | The IP address of the BladeCenter           |
|------------|---------------------------------------------|
|            | Management Module reachable from the        |
|            | Management Station running the Manager.     |
| User ID    | The user ID used to log into the Management |
|            | Module. This is the same ID used by the     |
|            | Management Module's Web and Command         |
|            | Line Interfaces.                            |
| Password   | The password used to log into the           |
|            | Management Module. This is the same         |

| password used by the Management Module's |
|------------------------------------------|
| Web and Command Line Interfaces.         |

| Blade Slot  | The slot in BladeCenter, where this blade            |
|-------------|------------------------------------------------------|
|             | resides. If the blade occupies more than one         |
|             | slot then this is the slot number of the slot        |
|             | containing the LEDs and power button.                |
| Port Number | The switch bay on your chassis where you             |
|             | have connected the iSCSI SAN. This is 0              |
|             | based so the first switch bay is 0, the second is    |
|             | 1 and so on. The Port Number range depends           |
|             | on the software iSCSI boot device number. If         |
|             | user retrieves parameters from the blade, the        |
|             | Port Number combo box will list all available        |
|             | Port Number index values for that blade. After       |
|             | changing the value of Port Number combo box,         |
|             | the value in the Slot / PFA and MAC address          |
|             | combo box (if the BIOS is BOFM enabled) will         |
|             | be automatically changed to the related one.         |
|             | User can also input the Port Number manually.        |
| Slot/PFA    | The Slot / PFA (PCI Address Function) is the         |
|             | identification for PCI device. The format of this    |
|             | field is like "Slot, Bus, Device, Function". If user |
|             | retrieves parameters from the blade, the Slot /      |
|             | PFA combo box will list all available Slot / PFA     |
|             | values for that blade. After change the value of     |
|             | Slot / PFA combo box, the value in the Port          |
|             | Number and MAC address compo box (II the             |
|             | BIOS IS BOFIN enabled) will be automatically         |
|             | the Slot/DEA value manually                          |
| MAC Address | The MAC address for the best attempt device          |
| MAC Address | If user retrieves parameters from the blade, the     |
|             | MAC address combo box will list all available        |
|             | MAC address for that blade (if the BIOS is           |
|             | BOEM enabled) After change the value of              |
|             | MAC address combo box, the value in the Port         |
|             | Number and Slot / PEA combo box will be              |
|             | automatically changed to the related one             |
|             | Please pay attention that, not all available boot    |
|             | attempt devices have their MAC address               |
|             | stored in the BIOS, after changing the value in      |
|             | Port Number or Slot / PFA combo box, if there        |
|             | is no MAC address available for the selected         |
|             | boot attempt device, then MAC address combo          |
|             | box will show "None". User can't input MAC           |
|             | Address manually.                                    |

#### Table 2: Quick Configuration Panel Blade Parameters

#### Table 3: Quick Configuration Panel Initiator Parameters

| IQN | iSCSI qualified name of Initiator. |
|-----|------------------------------------|
| IP  | iSCSI initiator IP address.        |

| Netmask | The Netmask defines the local network scope<br>of all the IP addresses on this particular<br>subnet. Specifically, this mask defines the local<br>network containing stations that may be<br>accessed directly from this station (i.e. no<br>router or gateways involved). |
|---------|----------------------------------------------------------------------------------------------------|
| Gateway | Gateway address defines either the gateway or<br>the router to reach outside the current subnet<br>and it is IETF compliant.                                                                                                    |

#### Table 4: Quick Configuration Panel Target Parameters

| IQN        | iSCSI qualified name of Target.        |
|------------|----------------------------------------|
| IP         | iSCSI Target IP address of storage.    |
| TCP Port   | iSCSI TCP port on Target IP address.   |
| LUN Number | The LUN Number ranges from 0d ~ 65535d |

#### Table 5: Quick Configuration Panel Security Parameters

| CHAP ID (One Way)     | CHAP ID or 1st half of security key for One<br>Way CHAP. This field is active when "One Way<br>CHAP" or "Mutual CHAP" is selected for<br>"Security Mode". |
|-----------------------|----------------------------------------------------------------------------------------------------|
| CHAP Secret (One Way) | CHAP PW or 2nd half of security key for One<br>Way CHAP. This field is active when "One Way<br>CHAP" or "Mutual CHAP" is selected for<br>"Security Mode". |
| CHAP ID (Mutual)      | CHAP ID or 1st half of security key for Mutual<br>CHAP. This field is active when "Mutual CHAP"<br>is selected for "Security Mode".                       |
| CHAP Secret (Mutual)  | CHAP PW or 2nd half of security key for<br>Mutual CHAP. This field is active when "Mutual<br>CHAP" is selected for "Security Mode".                       |

### 5.3. XML Configuration File Selection Panel

The Configuration File Selection Panel allows the user to either select an existing configuration file to read or create a new configuration file. The parameter values read from the configuration file will be used as the initial values in the fields on the subsequent panels. The user can enter a file name or use the pull-down box to select a file. After selecting the desired file, pressing the "Next" button reads the parameter values and moves to the Environment Panel.

| IB | iSCSI                                                        | Configurat | ion I   | anage                                  | er 2.3.1 |             |   |      |  |  |
|----|--------------------------------------------------------------|------------|---------|----------------------------------------|----------|-------------|---|------|--|--|
|    |                                                              | Welco      | omel    |                                        |          |             |   |      |  |  |
|    | Please choose a configuration file from the drop down box or |            |         |                                        |          |             |   |      |  |  |
|    |                                                              | tvne ir    | i a nam | the to create a new configuration file |          |             |   |      |  |  |
|    |                                                              | 1)po 1     | i a nam | le lo create a new configuration file. |          |             |   |      |  |  |
|    |                                                              |            |         |                                        |          |             |   |      |  |  |
|    |                                                              |            |         | new.xi                                 | ml       |             | - | Ī    |  |  |
|    |                                                              |            |         |                                        |          |             |   |      |  |  |
|    |                                                              |            |         |                                        |          |             |   |      |  |  |
|    |                                                              |            |         |                                        |          |             |   |      |  |  |
|    |                                                              |            |         |                                        |          |             |   |      |  |  |
|    |                                                              |            |         |                                        |          |             |   |      |  |  |
|    |                                                              |            |         |                                        |          |             |   |      |  |  |
|    |                                                              |            |         |                                        |          |             |   |      |  |  |
|    |                                                              |            |         |                                        |          |             |   |      |  |  |
|    |                                                              |            |         |                                        |          |             |   |      |  |  |
|    |                                                              |            |         |                                        |          |             |   |      |  |  |
|    |                                                              |            |         |                                        |          |             |   |      |  |  |
|    |                                                              |            |         |                                        |          |             |   |      |  |  |
|    |                                                              |            |         |                                        |          |             |   |      |  |  |
|    |                                                              |            |         |                                        |          |             |   |      |  |  |
|    |                                                              |            |         |                                        |          |             |   |      |  |  |
|    |                                                              |            |         |                                        |          |             |   |      |  |  |
|    |                                                              |            |         |                                        |          |             |   |      |  |  |
|    |                                                              |            |         |                                        |          |             |   |      |  |  |
|    |                                                              |            |         |                                        |          |             |   |      |  |  |
|    |                                                              |            |         |                                        |          |             |   |      |  |  |
|    |                                                              |            |         |                                        |          |             |   |      |  |  |
|    |                                                              |            |         |                                        |          |             |   |      |  |  |
|    |                                                              |            |         |                                        |          |             |   |      |  |  |
|    |                                                              |            |         |                                        |          |             |   |      |  |  |
|    |                                                              |            | Previo  | ous                                    | Next     | Save to XML |   | Exit |  |  |

Figure 4: Configuration File Selection Panel

## 5.4. Environment Panel

The iSCSI Configuration Manager Environment Panel allows configuration of the parameters needed to communicate with the BladeCenter Management Module. Communication with the BladeCenter Management Module is required to write the Initiator's parameters to the supported blades. The parameters and their descriptions are contained in the tables below. Pressing the "Next" button retrieves the information from the BladeCenter, if Retrieve was selected, and moves to the Target Data Panel.

Figure 5: Environment Panel

| Retrieve Data From BladeCenter  | When this Radio Button is selected, the           |
|---------------------------------|---------------------------------------------------|
|                                 | Manager will read the BIOS settings from all      |
|                                 | supported blades in the BladeCenter and           |
|                                 | display those settings as the initial parameter   |
|                                 | values on the Manager's GUIs. This may take       |
|                                 | several minutes.                                  |
| Enter Initiator Data Manually   | When this Radio Button is selected, the initial   |
|                                 | parameter values displayed by the Manager's       |
|                                 | GUI will be those contained in the specified      |
|                                 | configuration file or the default values.         |
| Retrieve Data From Single Blade | When this Radio Button is selected, the           |
|                                 | Manager will read the BIOS settings from          |
|                                 | selected blade indicated by the "slot#" field and |
|                                 | display those settings as the initial parameter   |
|                                 | values on the Manager's GUIs. This may take       |
|                                 | several minutes.                                  |
| Slot#                           | The slot number of the selected blade for         |
|                                 | Retrieve Data From Selected Blade.                |
| IP Address                      | The IP address of the BladeCenter                 |
|                                 | Management Module reachable from the              |
|                                 | Management Station running the Manager.           |
| User ID                         | The user ID used to log into the Management       |
|                                 | Module. This is the same ID used by the           |
|                                 | Management Module's Web and Command               |
|                                 | Line Interfaces.                                  |
| Password                        | The password used to log into the                 |
|                                 | Management Module. This is the same               |
|                                 | password used by the Management Module's          |
|                                 | Web and Command Line Interfaces.                  |
| Confirm Password                | Same as above                                     |

Table 6: Environment Panel BladeCenter Parameters

## 5.5. Target Data Panel

The Target Data Panel is used to enter and display Target parameters that are relevant to the Initiators. The parameters and their descriptions are contained in the tables below.

| IBM iSCSI Configuration Manager 2.3.1          |                                                  |                                                    |  |  |  |  |  |
|------------------------------------------------|--------------------------------------------------|----------------------------------------------------|--|--|--|--|--|
| Additional Info                                | Target Proper                                    | ies                                                |  |  |  |  |  |
| All known targets from                         | Description                                      | TargetA                                            |  |  |  |  |  |
| listed below. Only                             | IP                                               | 192.168.70.25                                      |  |  |  |  |  |
| listed targets can be<br>used in other panels. | TCP Port                                         | 3260                                               |  |  |  |  |  |
| Use Add/Update to                              | ∣ Boot Lun Nun                                   | hber                                               |  |  |  |  |  |
| enter new Targets if<br>needed                 | Standard Inp                                     | ut O Decimal 🔻                                     |  |  |  |  |  |
| Known Targets                                  | O Advanced Inp                                   | out 0000 -0000 -0000 -0000 See RFC 4183            |  |  |  |  |  |
| TargetB                                        | Target ION                                       | ap. 1986-03.com.ibm:sp. 84291773                   |  |  |  |  |  |
| TargetA                                        | Cine -                                           |                                                    |  |  |  |  |  |
|                                                | Size                                             |                                                    |  |  |  |  |  |
|                                                | CHAP ID                                          |                                                    |  |  |  |  |  |
|                                                | CHAP Password                                    |                                                    |  |  |  |  |  |
|                                                | Confirm Password                                 |                                                    |  |  |  |  |  |
|                                                | ا<br>ع                                           | Security Context                                   |  |  |  |  |  |
|                                                | 0                                                | 🖲 None 🔿 Oneway 🔿 Mutual 🔿 Key IPSec via EPID      |  |  |  |  |  |
|                                                | 🔿 X.509 IPSec via EPID 🔿 Key IPSec 🔿 X.509 IPSec |                                                    |  |  |  |  |  |
| Demons                                         | Security Transport                               |                                                    |  |  |  |  |  |
| Remove                                         | ۲                                                | Transport/UDP () Transport () Tunnel/UDP () Tunnel |  |  |  |  |  |
|                                                |                                                  | Add/Update                                         |  |  |  |  |  |
|                                                |                                                  | <u>⊆</u> lear form                                 |  |  |  |  |  |
|                                                |                                                  |                                                    |  |  |  |  |  |
|                                                | Previous                                         | Next Save to XML Exit                              |  |  |  |  |  |

Figure 6: Target Data Panel

The user can enter and display Target parameters for multiple Targets using the "Add/Update", "Clear" and "Remove" buttons. The Target selection box on the left displays the available Targets. The user can add Targets by entering the desired parameters in the "Target Properties" box and pressing the "Add/Update" button. The new Target will then display in the Target selection box. The user can modify Target parameters (in the Manager's GUI only) by selecting the Target in the Target selection box, modifying the desired parameters in the "Target Properties" box, and pressing the "Add/Update" button. The user can set the values in the "Target Properties" box to their defaults by pressing the "Clear" button. The user can remove a Target by selecting the Target in the Target in the Target selection box then pressing "Remove".

When the user has entered all the Target data, the user presses the "Next" button to move to the Initiator Configuration Panel.

| Table 7: | Target | Panel | Target | Parameters |
|----------|--------|-------|--------|------------|
|----------|--------|-------|--------|------------|

| Description                     | A Text Description of the Target.                                                                                  |
|---------------------------------|----------------------------------------------------------------------------------------------------|
| IP                              | iSCSI Target IP address of storage.                                                                                |
| TCP Port                        | iSCSI TCP port on Target IP address.                                                                               |
| Boot LUN Number: Standard Input | Input Boot LUN Number in hex or decimal<br>mode. The Boot LUN Number ranges from 0d<br>~ 65535d (0x0000 ~ 0xFFFF). |
| Boot LUN Number: Advanced Input | Input Boot LUN Number following the format as xxxx-xxxx-xxxx, see RFC4183 for details.                             |
| Target IQN                      | iSCSI qualified name of Target.                                                                                    |
|                                 |                                                                                                    |
| Chap ID                         | CHAP ID or 1st half of security key.                                                                               |
| Chap Password                   | CHAP PW or 2nd half of security key.                                                                               |
| Confirm Password                | Confirmation of above.                                                                                             |

#### Table 8: Target Panel Target Security Context

| None                 | No security context to be used.                                                                                                    |
|----------------------|----------------------------------------------------------------------------------------------------|
| Oneway               | One way security to be used in logging into<br>Target (Target authenticates Initiator) CHAP<br>only.                                 |
| Mutual               | Mutual security to be used in logging into<br>Target (Target authenticates Initiator / Initiator<br>authenticates Target) CHAP only. |
| Key IPSec via EPID   | Pre-shared key based IPSec authentication.<br>The Distinguished Name is supplied via the<br>EPID.                                    |
| X.509 IPSec via EPID | X.509 Certificate based IPSec authentication.<br>The Distinguished Name is supplied via the<br>EPID.                                 |
| Key IPSec            | Pre-shared key based IPSec authentication.                                                                                           |
| X.509 IPSec          | X.509 Certificate based IPSec authentication.                                                                                        |

#### Security Transport

This is an optional field indicating the security transport mode to be used when IPSec security context is selected. If CHAP authentication is specified, then these fields are inactive.

| Table 9: Target Panel Target Security Transp | ort |
|----------------------------------------------|-----|
|----------------------------------------------|-----|

| Transport/UDP | Target security transport is Transport Mode /<br>UDP Encapsulation. This field is only active<br>when one of the IPSec options in Security<br>Context is selected. |
|---------------|----------------------------------------------------------------------------------------------------|
| Transport     | Target security transport is Transport Mode.<br>This field is only active when one of the IPSec<br>options in Security Context is selected.                        |
| Tunnel/IUDP   | Target security transport is Tunnel Mode / UDP<br>Encapsulation. This field is only active when<br>one of the IPSec options in Security Context is<br>selected.    |
| Tunnel        | Target security transport is Tunnel Mode. This field is only active when one of the IPSec options in Security Context is selected.                                 |

## 5.6. Initiator Configuration Panel

The Initiator Configuration Panel is used to enter and display Initiator parameters. If the "Retrieve Data from BladeCenter" or "Retrieve Data from Selected Blade" option was selected on the environment panel then the Manager will display the retrieved data on this panel. If the "Enter BladeCenter Data Manually" option was selected then the user must enter initiator parameters on this panel. The parameters and their descriptions are contained in the tables below.

| IBM iSCSI Config         | uration <b>T</b> anager 2.    | . 3. 1                              |                      | ×                  |  |  |
|--------------------------|-------------------------------|-------------------------------------|----------------------|--------------------|--|--|
| Additional Info          | Initiator Properties          |                                     |                      |                    |  |  |
| All known Initiators     | Description                   | InitiatorA                          |                      |                    |  |  |
| from the XML file are    | IP Address                    | 192.168.70.52                       |                      |                    |  |  |
| listed below. Use the    | Discovery IP Address          | 0.0.0.0                             |                      |                    |  |  |
| add to, or change the    | Initiator IQN                 | iqn.1986-03.com.ibm:ibm-pgomdv8s8ue |                      |                    |  |  |
| listed Initiators. Only  | Subnet                        | 255.255.255.0                       |                      |                    |  |  |
| listed Initiators can be | Gateway Address               | 0.0.0.0                             |                      |                    |  |  |
| used in other panels     | VLAN                          | 0                                   |                      |                    |  |  |
|                          | CHAP ID                       |                                     |                      |                    |  |  |
|                          | CHAP Password                 |                                     |                      |                    |  |  |
| -Known Initiators        | Confirm Password              |                                     |                      |                    |  |  |
| InitiatorB               | Scope/Vendor ID               | IBM ISAN                            |                      |                    |  |  |
| InitiatorA               | Client ID for Parm Acquistion |                                     |                      |                    |  |  |
|                          | -Dynamic Mode                 |                                     | Discovery IP         | -ID for Parameter  |  |  |
|                          |                               |                                     | Address Usage        | Acquisition        |  |  |
|                          | All in VPD except Targe       | et TON                              | DHCP Server          | Ethernet MAC       |  |  |
|                          | All via DHCP except Farge     | ourity                              | O SLP Server         | 🔿 Scope/Vendor ID  |  |  |
|                          | All via DHCP except Se        | curity ( IP                         | O iSNS Server        | 🔿 Client ID        |  |  |
| Remove                   | All Parameters via DHC        | :Р                                  |                      |                    |  |  |
|                          |                               |                                     |                      |                    |  |  |
|                          | Options                       |                                     |                      |                    |  |  |
|                          | Hardware Initiator?           |                                     | ICP Vendor Specific  | <u>A</u> dd/Update |  |  |
|                          | Discover Boot I UN's          |                                     | ear Credential Store | <u>⊂</u> lear form |  |  |
|                          |                               |                                     |                      |                    |  |  |
|                          |                               |                                     |                      |                    |  |  |
|                          | Previous                      |                                     |                      |                    |  |  |

Figure 7: Initiator Configuration Panel

The user can enter and display Initiator parameters for multiple Initiators using the "Add/Update", "Clear" and "Remove" buttons. The Initiator selection box on the left displays the available initiators. The user can add Initiators by entering the desired parameters in the "Initiator Properties" box and pressing the "Add/Update" button. The new Initiator will then display in the Initiator selection box. The user can modify Initiator parameters by selecting the Initiator in the Initiator selection box, modifying the desired parameters in the "Initiator Properties" box, then pressing the "Add/Update" button. The user can set the values in the "Initiator Properties" box to

their defaults by pressing the "Clear" button. The user can remove an Initiator by selecting the Initiator in the Initiator selection box then pressing "Remove".

When the user has entered all the Initiator data, the user presses the "Next" button to move to the Blade Configuration Panel.

| Description          | A Text Description of the initiator.                |
|----------------------|-----------------------------------------------------|
| IP Address           | iSCSI initiator IP address. This field is inactive  |
|                      | when "All Parameters via DHCP" or "All              |
|                      | Parameters via DHCP except Security" under          |
|                      | "Dynamic Mode" is selected.                         |
| Discovery IP Address | This discovery IP address is an optional            |
|                      | address used in cases where the initiator in        |
|                      | push approach. This option aids in the dynamic      |
|                      | or parameter acquisition approach where, for a      |
|                      | variety of reasons, the Initiator must access a     |
|                      | specific IP address to acquire the parameters.      |
|                      | The discovery IP address (with the appropriate      |
|                      | Discovery IP Address Usage set to use DHCP          |
|                      | option) is used by the initiator to identify and to |
|                      | some or all of the iSCSI parameters. With the       |
|                      | unicast support. DHCP broadcast storms can          |
|                      | be eliminated. In the future, solutions using       |
|                      | SLP or iSNS discovery services, this discovery      |
|                      | IP address is used for identifying the SLP or       |
|                      | iSNS server in the network. This field is only      |
|                      | active when "All Parameters via DHCP except         |
|                      | selected                                            |
| Initiator ION        | iSCSI qualified name of Initiator. This field is    |
|                      | inactive when "All Parameters via DHCP", "All       |
|                      | Parameters via DHCP except Security" or "All        |
|                      | Parameters via DHCP except Security and IP"         |
|                      | under "Dynamic Mode" is selected.                   |
| Subnet               | This network subnet mask is an optional mask        |
|                      | used in cases where the subnet mask is              |
|                      | The mask defines the local network scope of all     |
|                      | the IP addresses on this particular subnet          |
|                      | Specifically, this mask defines the local           |
|                      | network containing stations that may be             |
|                      | accessed directly from this station (i.e. no        |
|                      | router or gateways involved). This field is         |
|                      | Inactive when "All Parameters via DHCP", "All       |
|                      | Parameters via DHCP except Security and IP"         |
|                      | under "Dynamic Mode" is selected                    |
| Gateway Address      | This network gateway/router IP address is an        |
|                      | optional address used in cases where the            |
|                      | subnet mask is defined via static/parameter         |
|                      | push approach. Note that this address defines       |
|                      | either the gateway or the router to reach           |

 Table 10: Initiator Configuration Panel Initiator Properties

|                                | autaida tha aureant aubrat and it is IETE           |
|--------------------------------|-----------------------------------------------------|
|                                | outside the current subnet and it is IE IF          |
|                                | compliant. This field is inactive when "All         |
|                                | Parameters via DHCP", "All Parameters via           |
|                                | DHCP except Security" or "All Parameters via        |
|                                | DHCP except Security and IP" under "Dynamic         |
|                                | Mode" is selected                                   |
|                                |                                                     |
| VLAN                           | The VLAN tag defines the VLAN virtual LAN to        |
|                                | use for the iSCSI traffic within the subnet. A      |
|                                | value of zero in this field means the Initiator     |
|                                | NIC should not insert a VI AN tag. This field is    |
|                                | inactive when "All Decomptore via DHCD"             |
|                                |                                                     |
|                                | under "Dynamic Mode" is selected.                   |
| CHAP ID                        | CHAP ID or 1st half of security key. This field is  |
|                                | inactive when "All Parameters via DHCP"             |
|                                | under "Dynamic Mode" is selected                    |
|                                | CHAP DW or 2nd half of cocurity key. This field     |
| CHAF Fassword                  | in inective when "All Decementary via DLCD"         |
|                                | is inactive when All Parameters via DHCP            |
|                                | under "Dynamic Mode" is selected.                   |
| Confirm Password               | Confirmation of above. This field is inactive       |
|                                | when "All Parameters via DHCP" under                |
|                                | "Dynamic Mode" is selected                          |
| Seene//ander ID                | This Seens/vender ID is an entional address         |
| Scope/vendor ID                | This Scope/vendor ID is an optional address         |
|                                | used in cases where parameters are acquired         |
|                                | from a DHCP service and some scope or               |
|                                | vendor casting is needed to aid the DHCP            |
|                                | service in determining the parameters to return     |
|                                | to the DHCP client. For example, this field can     |
|                                | to the Drior client. For example, this held car     |
|                                | be used to identify the DHCPREQUEST of              |
|                                | DHCPINFORM transaction is within the scope          |
|                                | of iSCSI parameter acquisition. Note that since     |
|                                | this field is per instance and per Initiator, finer |
|                                | levels of scoping are possible. This field is only  |
|                                | active when "DHCP Vendor Specific" is               |
|                                | adjuct which Drief Vender Speeine is                |
|                                | This Oliver Alternate ID is a set in a here to be   |
| Client ID for Parm Acquisition | This Client Alternate ID is an optional address     |
|                                | used in cases where parameters are acquired         |
|                                | from a DHCP service and a client ID different       |
|                                | from EN MAC address or Scope/Vendor                 |
|                                | casting is needed to aid the DHCP service in        |
|                                | determining the peremeters to return to the         |
|                                |                                                     |
|                                | DHOP client. For example, this field can be         |
|                                | used to identify the DHCPREQUEST or                 |
|                                | DHCPINFORM transaction is within the scope          |
|                                | of IP parameter or iSCSI parameter acquisition.     |
|                                | Note that since this field is per instance and per  |
|                                | initiator, finer levels of sconing are possible     |
|                                | Also note that the initiater manual this ID for     |
|                                | Also note that the initiator may use this ID for    |
|                                | either IP or ISCSI and use Scope/Vendor for         |
|                                | iSCSI or IP to segment the context of               |
|                                | acquisition. This field is only active when "All    |
|                                | Parameters via DHCP" "All Parameters via            |
|                                | DUCD execut Security" or "All Decomptors via        |
|                                |                                                     |
|                                | DHOP except Security and IP" under "Dynamic         |
|                                | Mode" is selected.                                  |
| Hardware Initiator             | This is a hardware initiator versus a software      |

|                        | initiator.                                                                                                    |
|------------------------|----------------------------------------------------------------------------------------------------|
| DHCP Vendor Specific   | This defines the appropriate DHCP options to<br>use to acquire iSCSI parameters. Namely,<br>whether to use the internet draft using DHCP<br>Option 17 to acquire iSCSI path information or<br>whether to used customer/site specific options<br>defined in this document. This option may be<br>superseded by the Initiator and DHCP<br>functionality. Specifically, the initiator can<br>choose to ignore this option and ask DHCP for<br>both Option 17 and Site/User specific Options.<br>In turn, the DHCP server may respond with the<br>valid options leaving the Initiator to interrogate<br>the DHCP server response to determine which<br>options are valid. This field is only active when<br>"All Parameters via DHCP", "All Parameters via<br>DHCP except Security" or "All Parameters via<br>DHCP except Security and IP" under "Dynamic<br>Mode" is selected. |
| Discover Boot LUN's    | This field indicates whether to use the Target<br>boot LUN field on the Target page or to ignore<br>that value and discover from external sources.<br>If the Initiator is to determine the boot LUN<br>through other means such as intelligence or<br>discovery, then this option should be checked.<br>If an Initiator is to use the defined LUN number<br>in the boot LUN fields on the target page, then<br>this option should be unchecked. This field is<br>inactive when "Hardware Initiator" and "All<br>Parameters via DHCP", "All Parameters via<br>DHCP except Security" or "All Parameters via<br>DHCP except Security and IP" under "Dynamic<br>Mode" are selected.                                                                                                    |
| Clear Credential Store | This field is used to indicate to iSCSI service<br>(iSCSI HBA based services namely) whether to<br>clear IPSec certificates if they are in persistent<br>storage.                                                                                                    |

#### **Discovery IP Address Usage**

This field indicates whether the discovery IP address should be used to access a DHCP server or should be used to access a SLP server (DA). These fields are only active when "All Parameters via DHCP except Security and IP" under "Dynamic Mode" is selected.

| Table 11. IIIIIalui Cuiliguialiui Failei Discuvei y if Audiess Usage | Table 11: Initiator | Configuration | Panel Discovery | IP | Address | Usage |
|----------------------------------------------------------------------|---------------------|---------------|-----------------|----|---------|-------|
|----------------------------------------------------------------------|---------------------|---------------|-----------------|----|---------|-------|

| DHCP Server | The Discovery IP address points to a DHCP  |
|-------------|--------------------------------------------|
|             | server.                                    |
| SLP Server  | The Discovery IP address points to a SLP   |
|             | server.                                    |
| iSNS Server | The Discovery IP address points to an iSNS |
|             | server.                                    |

#### **ID for Parameter Acquisition**

This field indicates what to use as the client ID for iSCSI parameter acquisition when querying a DHCP server for iSCSI parameters. If not present, then the parameters must be acquired from DHCP. Note that usage of Scope/Vendor ID as an additional usage scope tool is independent of this option. This field is only active when "All Parameters via DHCP", "All Parameters via DHCP except Security" or "All Parameters via DHCP except Security and IP" under "Dynamic Mode" is selected.

#### Table 12: Initiator Configuration Panel ID for Parameter Acquisition

| Ethernet MAC    | Use Ethernet MAC address of current port as ID. |
|-----------------|-------------------------------------------------|
| Scope/Vendor ID | Use Scope/Vendor ID as ID.                      |
| Client ID       | Use Client Alternate ID as ID.                  |

#### **Dynamic Mode**

The field is used by BIOS to determine if the iSCSI parameters are located in VPD space, for static mode, or should be acquired by a discovery service, in dynamic mode.

#### Table 13: Initiator Configuration Dynamic Mode

| All Parameters via DHCP                     | All parameters acquired via DHCP acquisition.    |
|---------------------------------------------|--------------------------------------------------|
| All Parameters via DHCP except Security     | All parms acquired via DHCP except:              |
|                                             | - Security parameters                            |
| All Parameters via DHCP except Security and | All parms acquired via DHCP except:              |
| IP                                          | -Security parameters                             |
|                                             | -Initiator IP address and Discovery IP address   |
| All in VPD except Target IQN                | All parameters are present in data structure     |
|                                             | except:                                          |
|                                             | - Target name parms                              |
| All in VPD                                  | All parameters are present in the data structure |

## 5.7. Blade Configuration Panel

The Blade Configuration Panel is used to enter and display blade parameters. If the "Retrieve Data from BladeCenter" or "Retrieve Data from Selected Blade" option was selected on the environment panel then the Wizard will display the retrieved data on this panel. If the "Enter BladeCenter Data Manually" option was selected then the user must enter blade parameters on this panel. The parameters and their descriptions are contained in the tables below.

| IBM iSCSI Configu                            | ration <b>H</b> anager 2 | 2.3.1              |                           |                                |         |
|----------------------------------------------|--------------------------|--------------------|---------------------------|--------------------------------|---------|
| Blade Page Info                              | Blade Properties         |                    |                           |                                |         |
| Use the Add/Update                           | Description              | SN#YK10507351FZ    |                           |                                |         |
| button after changing                        | Blade Type               |                    |                           |                                |         |
| data about the listed                        | Serial#                  | 1                  |                           |                                |         |
| Blades, Initiators and<br>Targets entered on | Attornet 1               | 1                  | - Attornet 7              |                                |         |
| earlier pages only can                       | Allempt T                |                    | Taibisher Tur             | - Caffeeren Taikiahan          |         |
| be used.                                     | Initiator Type Sortw     |                    | Teikieken                 | e Sortware Initiator           |         |
|                                              | Initiator Initiat        | ora 🗸              | Initiator                 | None                           |         |
|                                              | Port Index 0             | <b>•</b>           | Port Index                |                                |         |
|                                              | Slot/PFA 0,4,0,          | 0                  | Slot/PFA                  |                                | •       |
| Known Blades                                 | Slot,Bu                  | is,Device,Function |                           | Slot,Bus,Device,Fun            | tion    |
| SN#YK10507351FZ                              | MAC Addr None            | *                  | MAC Addr                  | None                           |         |
| SN#ZK124X5CR2SO                              | Enabled?                 | 🖉 Manually Input   | Enabled? 🗹 Manually Input |                                |         |
|                                              | Attempt 3                |                    | -Attornt A                | I                              |         |
|                                              | Toitister Tupo Softu     | ara Initiator      | Initiator Tun             | o Softwara Taitiator           |         |
|                                              | Taitister Mess           |                    | Teitister                 | Nese                           |         |
|                                              | Initiator None           | ¥                  | Devision                  | None                           |         |
|                                              |                          | <b>•</b>           | Port Index                |                                |         |
|                                              | Slot/PFA                 |                    | Slot/PFA                  |                                |         |
|                                              | Slot,Bu                  | is,Device,Function |                           | Slot,Bus,Device,Fun            | tion    |
|                                              | MAC Addr None            | •                  | MAC Addr                  | None                           |         |
| Remove                                       | Enabled?                 | Manually Input     | Enal                      | bled? 🕜 Manually In            | put     |
|                                              |                          |                    |                           |                                |         |
|                                              |                          | Add/               | Update 9                  | <u>C</u> lear form <u>S</u> ca | n Blade |
|                                              |                          |                    |                           |                                |         |
|                                              | Previous                 | levt Save to YM    | L Evit                    | 1                              |         |
|                                              |                          |                    |                           |                                |         |

Figure 8: Blade Configuration Panel

The user can enter and display blade parameters for multiple blades using the "Add/Update", "Clear" and "Remove" buttons. The blade selection box on the left displays the available blades. The user can add blades by entering the desired parameters in the "Blade Properties" box and pressing the "Add/Update" button. The new blade will then display in the blade selection box. The user can modify blade parameters by selecting the blade in the blade selection box, modifying the desired parameters in the "Blade Properties" box, then pressing the "Add/Update" button. The user can set the values in the "Blade Properties" box to their defaults by pressing the "Clear"

button. The user can remove a blade by selecting the blade in the blade selection box then pressing "Remove".

If the "Retrieve Data from BladeCenter" or "Retrieve Data from Selected Blade" option was selected on the environment panel, "Manually Input" option will be unchecked by default and user can select the boot attempt device via listed Port Number or Slot/PFA or MAC address (MAC address selection only available when the Blade BIOS is BOFM supported). If "Enter BladeCenter Data Manually" option was selected on the environment panel or user checked the "Manually Input" option, user should manually input the Port Number or Slot/PFA value for boot attempt device (MAC address index mode is disabled under this situation). User can also scan a selected blade (indicated by Slot#) by pressing the "Scan Blade" button to retrieve its boot attempt device information. If no such blade is in the BladeCenter, the Manager will raise an error message and ask user to input a corrected blade slot number.

When the user has entered all the blade data, the user presses the "Next" button to move to the Initiator/Target Mapping Panel or the Blade Configuration Download Panel depending on whether the configuration needs to map Initiators to Targets.

| Description | A Text Description of the blade.                |
|-------------|-------------------------------------------------|
| Blade Type  | An optional field describing the type of blade. |
| Serial#     | An optional field containing the serial number  |
|             | of the blade.                                   |
| Slot#       | The slot in BladeCenter, where this blade       |
|             | resides. If the blade occupies more than one    |
|             | slot then this is the slot number of the slot   |
|             | containing the LEDs and power button.           |

#### Table 14: Blade Configuration Panel Blade Properties

#### Attempt n

Each blade can have up to four Initiator attempts. They are attempted one at a time until a Target is contacted. Attempt one is first, and attempt four last. The parameters for the four attempts are identical and described once in the table below.

| Initiator Type | The type of Initiator that displays in the Initiator<br>combo box. Currently support is for two initiator<br>types: "Hardware Initiator" and "Software<br>Initiator". After select type in the Initiator Type<br>combo box, the Initiator combo box will list all<br>Initiators that belong to the selected type. This<br>field is only active when "Enabled" is selected |
|----------------|----------------------------------------------------------------------------------------------------|
| Initiator      | The description of the Initiator configured on<br>the Initiator Configuration Panel to use for this<br>attempt. This field is only active when<br>"Enabled" is selected.                                                                                                    |
| Port Number    | The switch bay on your chassis where you<br>have connected the iSCSI SAN. This is 0<br>based so the first switch bay is 0, the second is<br>1 and so on. The Port Number range depends<br>on the software or hardware iSCSI boot device<br>number. When "Manually Input" was<br>unchecked, the Port Number combo box will                                                 |

#### Table 15: Blade Configuration Panel Attempt

|                | list all available Port Number index values for   |
|----------------|---------------------------------------------------|
|                | the selected Initiator type and the combo box is  |
|                | not editable. After changing the value of Port    |
|                | Number combo box the value in the Slot / PFA      |
|                | and MAC address combo box will be                 |
|                | automatically changed to the related one          |
|                | When "Manually Input" was checked the             |
|                | combo box is editable. User should input Port     |
|                | Number index value manually. This field is only   |
|                | active when "Enabled" is selected                 |
| Slot/PFA       | The Slot / PEA (PCI Address Function) is the      |
|                | identification for PCI device. The format of this |
|                | field is like "Slot Bus Device Function" When     |
|                | "Manually Input" was unchocked the Slot /         |
|                | DEA combo box will list all ovoilable Slot / DEA  |
|                | values for the selected Initiator type and the    |
|                | some box is not aditable. After abange the        |
|                | value of Slot / PEA comba hoy, the value in the   |
|                | Port Number and MAC address comba box will        |
|                | he automatically changed to the related one       |
|                | When "Manually Input" was checked the             |
|                | combo boy is aditable. User should input Slot /   |
|                | DEA volue menually. This field is only active     |
|                | when "Enchlad" is calented                        |
| MAC Addr       | The MAC address for the best attempt device       |
|                | The MAC address for the boot attempt device.      |
|                | The MAC address combo box will list all           |
|                | available MAC address for the selected initiator  |
|                | type. After change the value of MAC address       |
|                | Slet / DEA combo box will be outomatically        |
|                | SIOU/ PFA combo box will be automatically         |
|                | changed to the related one. Please pay            |
|                | attention that, not all available boot attempt    |
|                | devices have their MAC address stored in the      |
|                | BIOS, after changing the value in Port Number     |
|                | or Slot / PFA combo box, if there is no MAC       |
|                | address available for the selected boot attempt   |
|                | device, then MAC address combo box will           |
|                | snow "None". This field is only active when       |
|                | "Enabled" is selected, "Manually Input" is        |
|                | unchecked and BIOS is BOFM supported.             |
| Enabled        | Whether or not this attempt is enabled.           |
| Manually Input | Whether or not user want to indicate the boot     |
|                | attempt device index value manually. This         |
|                | option is checked by default and will be          |
|                | unchecked after selected blade has been           |
|                | scanned (retrieve from BladeCenter or selected    |
|                | blade or via pressing "Scan Blade" button).       |

### 5.8. Initiator/Target Mapping Panel

This panel is used to assign Targets to Initiators. Each Initiator can be assigned up to two Targets. The Initiators configured on the previous panels are displayed in the selection box. The configured Targets are contained in the pull downs in the boxes marked "Target 1" and "Target 2". A Target can only be assigned once to an Initiator. When an Initiator is configured in a blade's attempt on the Blade Configuration Panel, the Targets assigned to the Initiator will be contacted when that attempt is activated during the boot process.

The fields Retry Count and Timeout are only active when "All in VPD" or "All in VPD except Target IQN" are selected in the Dynamic Mode box of the Initiator Configuration Panel.

| IBM iSCSI Config                      | uration <b>T</b> ar                                     | ager 2.3.1       | $\overline{\mathbf{X}}$               |  |
|---------------------------------------|---------------------------------------------------------|------------------|---------------------------------------|--|
| Additional Info                       | _Initiator/Targ                                         | ets Mapping      |                                       |  |
| All known Initiators                  | Description                                             |                  | InitiatorA                            |  |
| will be listed<br>below. Use the info | IP Address                                              |                  | 192.168.70.52                         |  |
| on the right to map                   | Target 1                                                |                  |                                       |  |
| l argets for the                      | TargetA                                                 |                  | ▼                                     |  |
| update when                           | Description                                             | TargetA          |                                       |  |
| finished to apply                     | IP                                                      | 192.168.70.25    |                                       |  |
| the changes                           | ТСР                                                     | 3260             |                                       |  |
|                                       | Boot Lun Number                                         | 0                |                                       |  |
| Known Targets                         | Size                                                    |                  |                                       |  |
| TaitiatorR                            | IQN                                                     | ign.1986-03.com. | ibm:sn.84291773                       |  |
| InitiatorA                            | Retry Count                                             | 15               |                                       |  |
|                                       | Timeout () 100ms () 200ms () 2000ms () 2000ms () 2000ms |                  |                                       |  |
|                                       | Target 2                                                |                  |                                       |  |
|                                       | None                                                    |                  | <b>▼</b>                              |  |
|                                       | Description                                             |                  |                                       |  |
|                                       | IP                                                      | 0.0.0.0          |                                       |  |
|                                       | TCP                                                     |                  |                                       |  |
|                                       | Boot Lun Number                                         |                  |                                       |  |
|                                       | Size                                                    |                  |                                       |  |
|                                       | IQN                                                     |                  |                                       |  |
|                                       | Retry Count                                             | 15               |                                       |  |
|                                       | Tim                                                     | eout () 100ms (  | ) 200ms () 500ms () 2000ms () 20000ms |  |
|                                       |                                                         |                  | Update                                |  |
|                                       | Previous                                                | Next             | Save to XML                           |  |

The user presses the "Next" button to move to the Blade Configuration Download Panel.

Figure 9: Initiator/Target Mapping Panel

### 5.9. Blade Configuration Download Panel

After the user has completed configuration of Targets, Initiators, and blades, the Manager can write the configuration into non-volatile storage on the blades. On the Blade Configuration Download Panel, the user selects the blades that should accept configuration from the Manager. After the user selects the desired blades, the user presses the "Flash NVS on Blade(s)" button to cause the Manager to download the configuration to the blades. The Manager uses the management module IP address, user ID, and password from the second wizard page to communicate with the blade through the management module. This is the last wizard page.

| IBM iSCSI Configura                                                                                                    | ation Manager 2.3.1                                                                                                    | $\mathbf{X}$ |
|----------------------------------------------------------------------------------------------------|----------------------------------------------------------------------------------------------------|--------------|
| _Upload VPD to Blade(s)                                                                                                    | Blade(s) Available To Flash                                                                                                    |              |
| - Upload VPD to Blade(s)<br>Use the checkboxes listed<br>to select what Blades the<br>Wizard will modify with the<br>data from previous pages | Blade(s) Available To Flash         Select Blades for Configuration Download         Slot 1: SN#ZK124X5CR250         Slot 1: SN#YK10507351FZ         All         None |              |
|                                                                                                    |                                                                                                    |              |
|                                                                                                    |                                                                                                    |              |
| Previ                                                                                                    | ous Flash NVS on Blade(s) Save to XML Finished                                                                                                    |              |

Figure 10: Blade Configuration Download Panel

## 5.10. Save Initiator Configuration Panel

After downloading the configuration to the blades, or at anytime during the configuration process, the user can save the parameters entered on the Manager's GUI. To do so, the user presses the "Save" button on any of the above panels. The Save Initiator Configuration pop up will appear. The user can save the configuration in an existing file by selecting a file from the pull down list or enter a new file name in the blank. The Manager will save the parameters when the "Save" button is pressed and when the "Finished" button is pressed on the Blade Configuration Download Panel.

| Save   | Initiator | Configuration | X |
|--------|-----------|---------------|---|
| Select | Filename: |               |   |
| new.>  | ml        |               | • |
|        | Save      | Cancel        |   |

Figure 11: Save Pop-up

## 6. CLI Usage of iSCSI Configuration Manager

In addition to being used as a GUI, the Manager can be used from a command line interface (CLI). The CLI mode includes two functions as following:

- BIOS download via existing XML file: The Manager reads an XML file containing the parameters and destination blades, builds the BIOS data structures, and sends the data structures to the destination blades. DTD is available to validate the XML file produced by an application other than the Initiator Configuration Manager
- BIOS parameter reload: Since the BOFM supported BIOS will no longer support Port Number index mode, the previous user input parameter in an old BIOS will not work in a BOFM supported BIOS. In CLI mode, the old Port Number index value can be converted to Slot / PFA index value automatically via –RELOAD option. (In GUI mode, Port Number index value will be automatically converted to Slot / PFA index value after retrieving from blades).

### 6.1. Verifying the XML File

A XML Document Type Definition (DTD) file is available for the Manager's configuration file. The Manager should produce a valid configuration file that can be used in CLI mode. However, there may be environments, where the user may need to modify the XML file produced by the Manager. For example, the user may want to replicate one base configuration file to many initiators changing the IP address of each initiator. Then, the user may individually down load the configuration to each initiator using the CLI mode. In that case, the modified XML file can be verified using a tool such as xmllint (<u>http://xmlsoft.org/xmllint.html</u> - available as part of the libxml2 library from <u>http://xmlsoft.org/downloads.html</u> ) with the example command below in a DOS (CMD) prompt or Linux shell window.

xmllint --dtdvalid wizard.dtd <filename>.xml

### 6.2. Running the Wizard in CLI Mode

1. BIOS download via existing xml file: The following command will execute the Wizard in CLI mode for BIOS download using an existing xml file. All the parameters are supplied on the command line or in the configuration file. There is no user prompt. If all the parameters are valid the Wizard will download the configuration to the blades specified in the configuration file on the chassis containing the management module with the IP address <MM IP address>. The configuration file is required. The IP address is optional. The user ID is optional, but if the user ID is given then the IP address and password are required. When an optional parameter is not present, its value is retrieved from the configuration file.

"wizard.bat -CLI <configuration file> [<MM IP address> [<MM user ID> <MM password>]]"

 BIOS parameter reload: The following command will execute the Wizard in CLI mode for BIOS parameter reload. All parameters are supplied on the command line. There is no user prompt. If all the parameters are valid the Wizard will automatically convert the Port Number index value to Slot / PFA index value for the blade specified in the parameters. All parameters are required.

```
"wizard.bat -CLI -RELOAD -BLADE <BLADE slot number> <MM IP address> <MM user ID> <MM password>"
```

### 6.3. CLI Mode Examples

Note: Example lines may wrap in this document but must be entered as a single line.

wizard.bat -QUICKCONFIG wizard.bat -CLI MyBlade5.xml wizard.bat -CLI Chassis2Blade7.xml 192.168.70.125 wizard.bat -CLI Slot3.xml 192.168.70.125 USERID PASSWORD wizard.bat -CLI -RELOAD -BLADE 1 192.168.70.125 USERID PASSWORD

## 7. Notices

This information was developed for products and services offered in the U.S.A. IBM may not offer the products, services, or features discussed in this document in other countries. Consult your local IBM representative for information on the products and services currently available in your area. Any reference to an IBM product, program, or service is not intended to state or imply that only that IBM product, program, or service may be used. Any functionally equivalent product, program, or service that does not infringe any IBM intellectual property right may be used instead. However, it is the user's responsibility to evaluate and verify the operation of any non-IBM product, program, or service.

IBM may have patents or pending patent applications covering subject matter described in this document. The furnishing of this document does not grant you any license to these patents. You can send license inquiries, in writing, to:

IBM Director of Licensing IBM Corporation North Castle Drive Armonk, NY 10504-1785 U.S.A.

For license inquiries regarding double-byte (DBCS) information, contact the IBM Intellectual Property Department in your country or send inquiries, in writing, to:

IBM World Trade Asia Corporation Licensing 2-31 Roppongi 3-chome, Minato-ku Tokyo 106, Japan

The following paragraph does not apply to the United Kingdom or any other country where such provisions are inconsistent with local law: INTERNATIONAL BUSINESS MACHINES CORPORATION PROVIDES THIS PUBLICATION "AS IS" WITHOUT WARRANTY OF ANY KIND, EITHER EXPRESS OR IMPLIED, INCLUDING, BUT NOT LIMITED TO, THE IMPLIED WARRANTIES OF NON-INFRINGEMENT, MERCHANTABILITY OR FITNESS FOR A PARTICULAR PURPOSE. Some states do not allow disclaimer of express or implied warranties in certain transactions, therefore, this statement may not apply to you.

This information could include technical inaccuracies or typographical errors. Changes are periodically made to the information herein; these changes will be incorporated in new editions of the publication. IBM may make improvements and/or changes in the product(s) and/or the program(s) described in this publication at any time without notice.

Any references in this information to non-IBM Web sites are provided for convenience only and do not in any manner serve as an endorsement of those Web sites. The materials at those Web sites are not part of the materials for this IBM product and use of those Web sites is at your own risk.

IBM may use or distribute any of the information you supply in any way it believes appropriate without incurring any obligation to you.

Licensees of this program who wish to have information about it for the purpose of enabling: (i) the exchange of information between independently created programs and other programs (including this one) and (ii) the mutual use of the information which has been exchanged, should contact:

© Copyright IBM Corp., 2006-2008

IBM Corporation MW9A/050 5600 Cottle Road San Jose, CA 95193 U.S.A.

Such information may be available, subject to appropriate terms and conditions, including in some cases, payment of a fee.

The licensed program described in this document and all licensed material available for it are provided by IBM under terms of the IBM Customer Agreement, IBM International Program License Agreement or any equivalent agreement between us.

Any performance data contained herein was determined in a controlled environment. Therefore, the results obtained in other operating environments may vary significantly. Some measurements may have been made on development-level systems and there is no guarantee that these measurements will be the same on generally available systems. Furthermore, some measurement may have been estimated through extrapolation. Actual results may vary. Users of this document should verify the applicable data for their specific environment.

Information concerning non-IBM products was obtained from the suppliers of those products, their published announcements or other publicly available sources. IBM has not tested those products and cannot confirm the accuracy of performance, compatibility or any other claims related to non-IBM products. Questions on the capabilities of non-IBM products should be addressed to the suppliers of those products.

#### COPYRIGHT LICENSE:

This information contains sample application programs in source language, which illustrate programming techniques on various operating platforms. You may copy, modify, and distribute these sample programs in any form without payment to IBM, for the purposes of developing, using, marketing or distributing application programs conforming to the application programming interface for the operating platform for which the sample programs are written. These examples have not been thoroughly tested under all conditions. IBM, therefore, cannot guarantee or imply reliability, serviceability, or function of these programs.

Each copy or any portion of these sample programs or any derivative work, must include a copyright notice as follows:

© (your company name) (year). Portions of this code are derived from IBM Corp. Sample Programs. © Copyright IBM Corp. \_enter the year or years\_. All rights reserved.

If you are viewing this information softcopy, the photographs and color illustrations may not appear.

## 8. Trademarks

IBM, the IBM logo, and BladeCenter are registered trademarks of IBM in the United States.

Java and all Java-based trademarks are trademarks of Sun Microsystems, Inc. in the United States, other countries, or both.

Microsoft, Windows, Windows NT, and the Windows logo are trademarks of Microsoft Corporation in the United States, other countries, or both.

Linux is a trademark of Linus Torvalds in the United States, other countries, or both.

Other company, product, or service names may be trademarks or service marks of others.

## END OF DOCUMENT